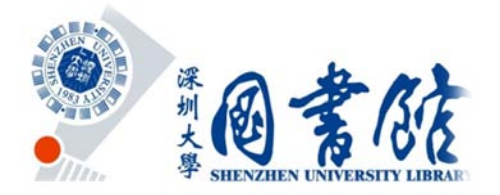

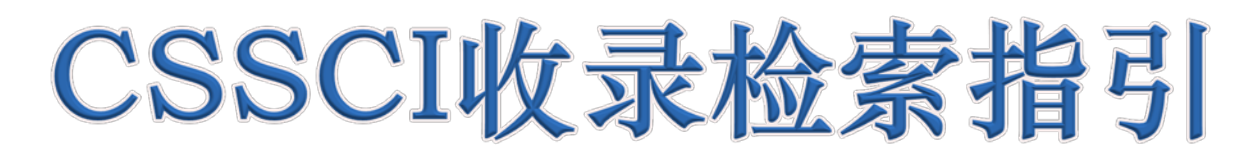

- 校内读者请参照此指引,自行登录数据库检索相关文献,并将检索结果进行打印(一式两份)和电子档保存(\*.txt格式)
- 用户携带检索结果的相关文件(电子档和打印件)到图书馆参考咨询部(南馆 208)开具检索证明。

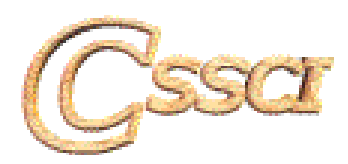

深圳大学图书馆参考咨询部 - 南馆208室

## -、登录数据库:

## 图书馆主页-(资源)数据库-(题录/文摘数据库)中文社会科学引文索引

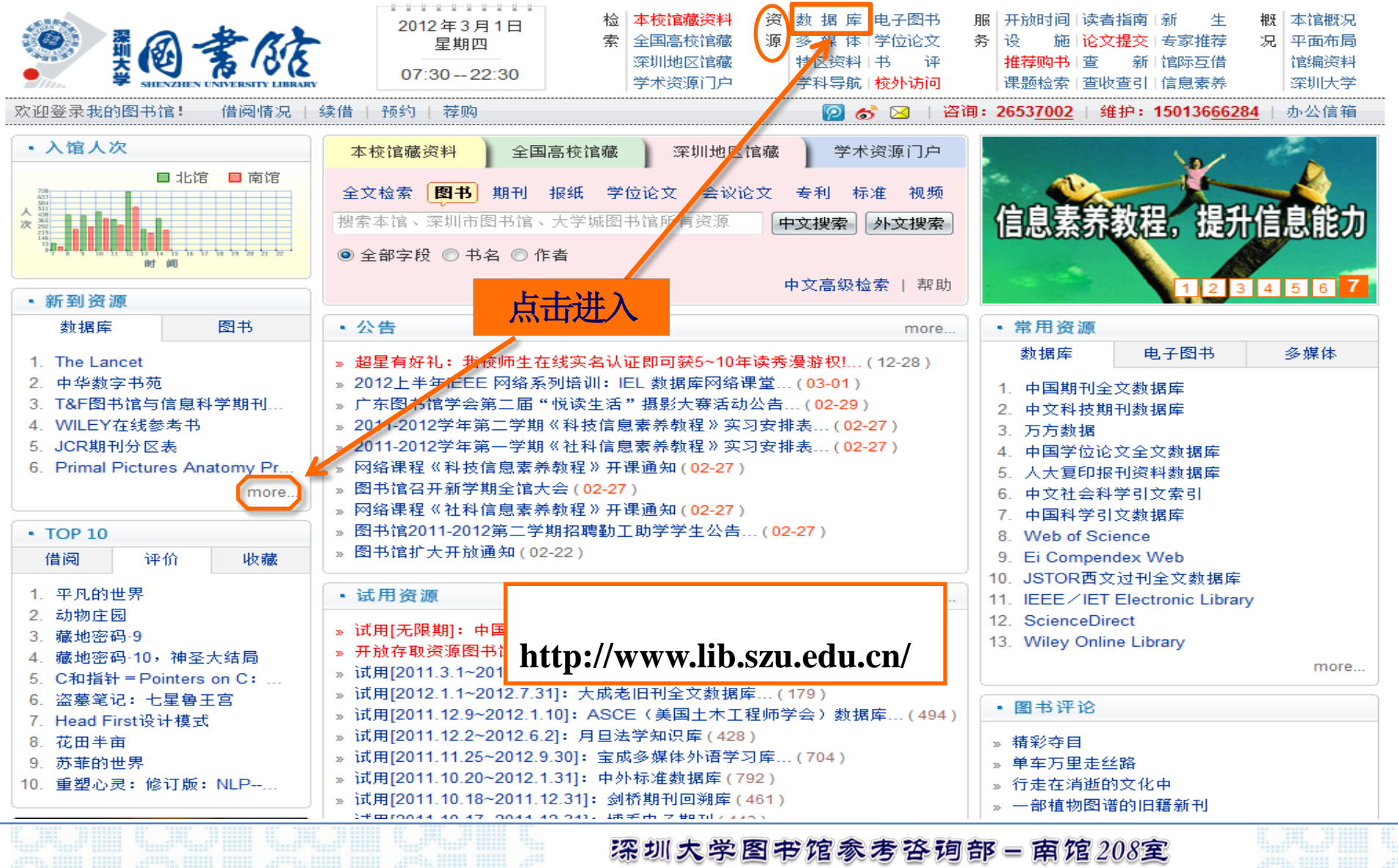

## 数据库及电子期刊

»已购库/刊

免费库/刊

试用数据库

按学科分类浏览

| 序号         |     | 名称/包含数据库个数                                  |         | 简要说明                       |
|------------|-----|---------------------------------------------|---------|----------------------------|
| 1.         |     | NoteExpress文献管理软件                           |         | 参考文献管理工具软件,帮助读者高效利用电子资源    |
|            | 2.  | Catalog of Art Museum Images Online (CAMIO) | NEW!    | 展示各种美术和装饰艺术作品资料,提供高质量的艺术图像 |
|            | 80. | 中国标准数据库                                     | 1       | 共约13万条                     |
|            | 81. | 国外标准数据库                                     | 1       | 共约31万条                     |
|            | 82  | 中文社会科学引文索引                                  | 1       | 提供机构、地区、个人发文情况等            |
|            | 83. | 中国科学引文数据库                                   | 1       | 收录中英文科技核心期刊和优秀期刊千余种        |
|            | 84. | <u>核心期刊</u> 网络信息服务系统 NEW                    | 1       | 可查询核心期刊、专业期刊、检索性期刊等,具有检索功能 |
| 中文社会科学引文索引 |     |                                             |         |                            |
|            |     | 录于                                          | : 2010- | 5-6 08:00:02   阅读: 2025    |

### 版权声明:

本网页的电子资源的使用权为深圳大学购买或试用,仅限于在深大校园网上使用。为了保护电子资源的知识产权,维护深圳大学的声誉,也为了保证广大合法用户的正当权益,本馆要求各使用单位和个人重视并遵守电子资源知识产权的有关规定一一

产禁任何个人或单位使用任何软件工具或其它方式连续、系统、集中、批量地下载深圳大学购买或试用的电子资源,包括严禁在短时间内连续下载数据库中的多篇文献(如短时间内下载量超过百篇)、严禁下载数据库中整卷及整期期刊全文、严禁将数据库中一次检索的结果大量下载等行为。

深圳大学图书馆参考咨询部 - 南馆208室

点击进入

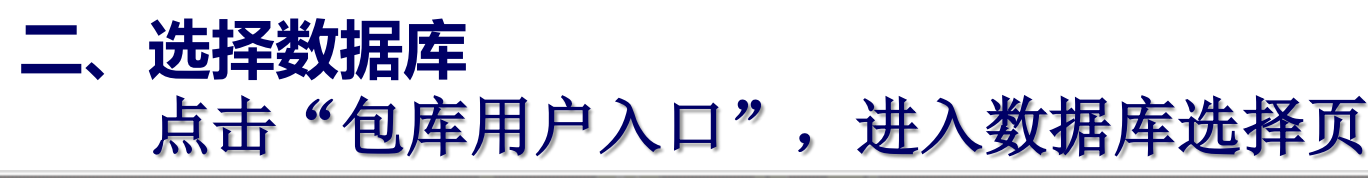

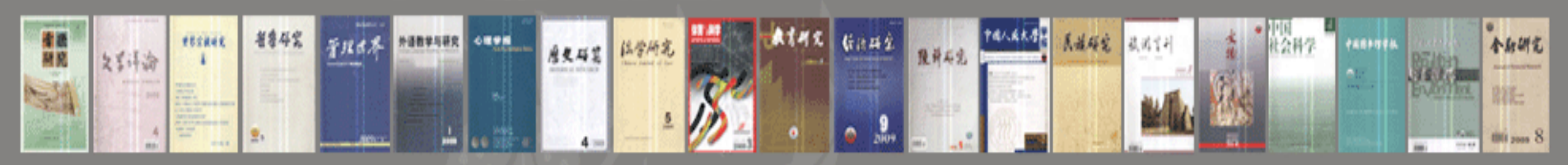

■多>>

更多>>

# 中国社会科学研究评价中心

您是第931487个访客 2012年02月29日 星期三 🚟 ENGLISH

Chinese Social Sciences Research Evaluation Center

## ▶新闻中心 NEWS

### 🕨 中心动态

- 李卫红:在新起点上推进哲学社会科学发展
- 建立和完善以质量和创新为主的哲学社会科学评价体系

期刊快递

AND AND ADD ADD.

·期刊介绍:《中国会计与财务研究》

·海外中文学术期刊介绍:《华文学刊》

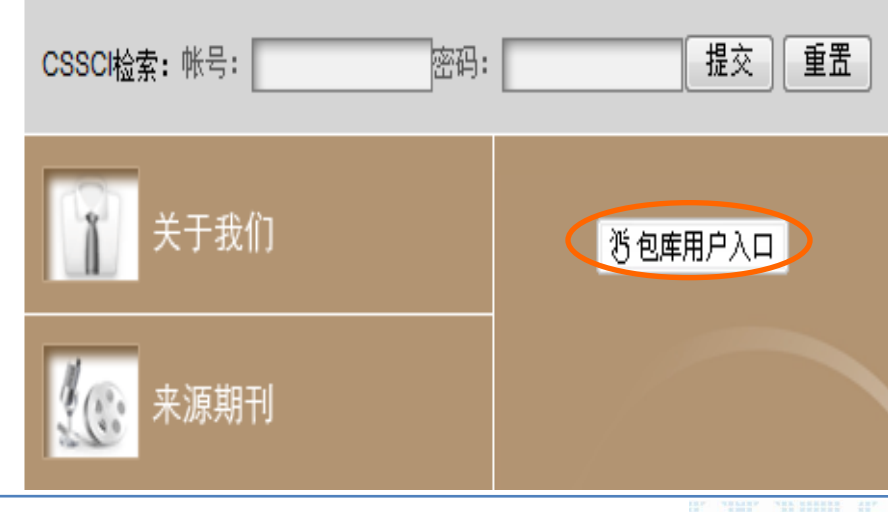

深圳大学图书馆参考咨询部 - 南馆208室

# 第一步:选择检索时间(可以全部选定所有年代,也可以勾选所需年代) 第二步:选择需要检索的数据库

返回首页 数据库选择页

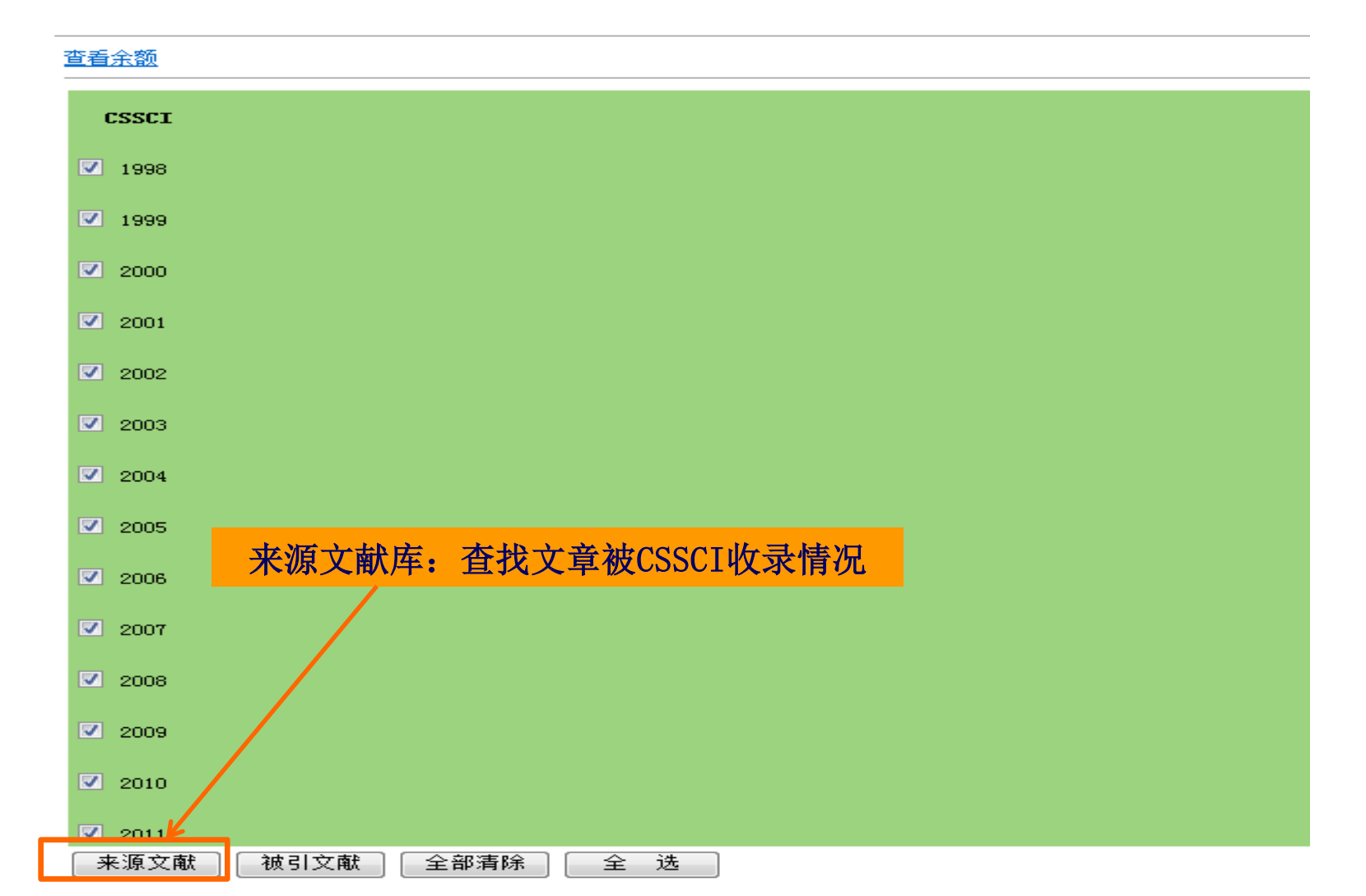

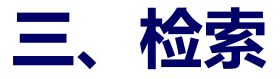

利用作者(姓名、机构)或文献标题等检索条件检索个人论文被收录情况。

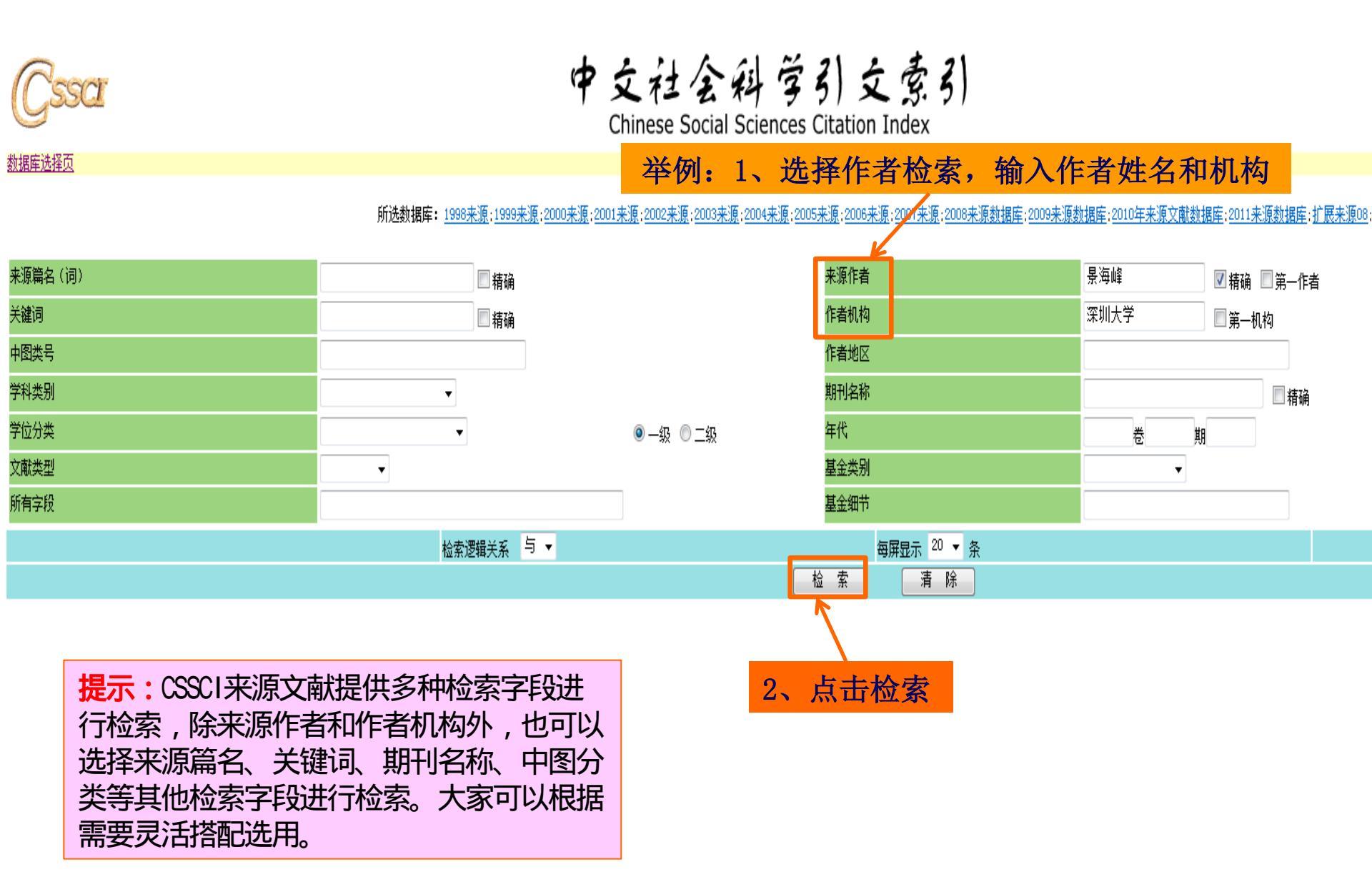

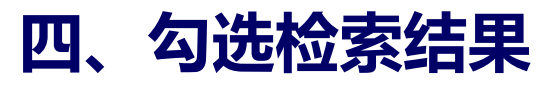

#### 命中结果<mark>33</mark>篇

检索表达式: LY98, LY99, LY00, LY01, LY02, LY03, LY04, LY05, LY06, LY07, LY08, LY09, LY10, LY11, LY18, :ZZ=/景海峰/^JG=深圳大学

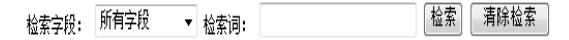

#### 以下是: 1999来源

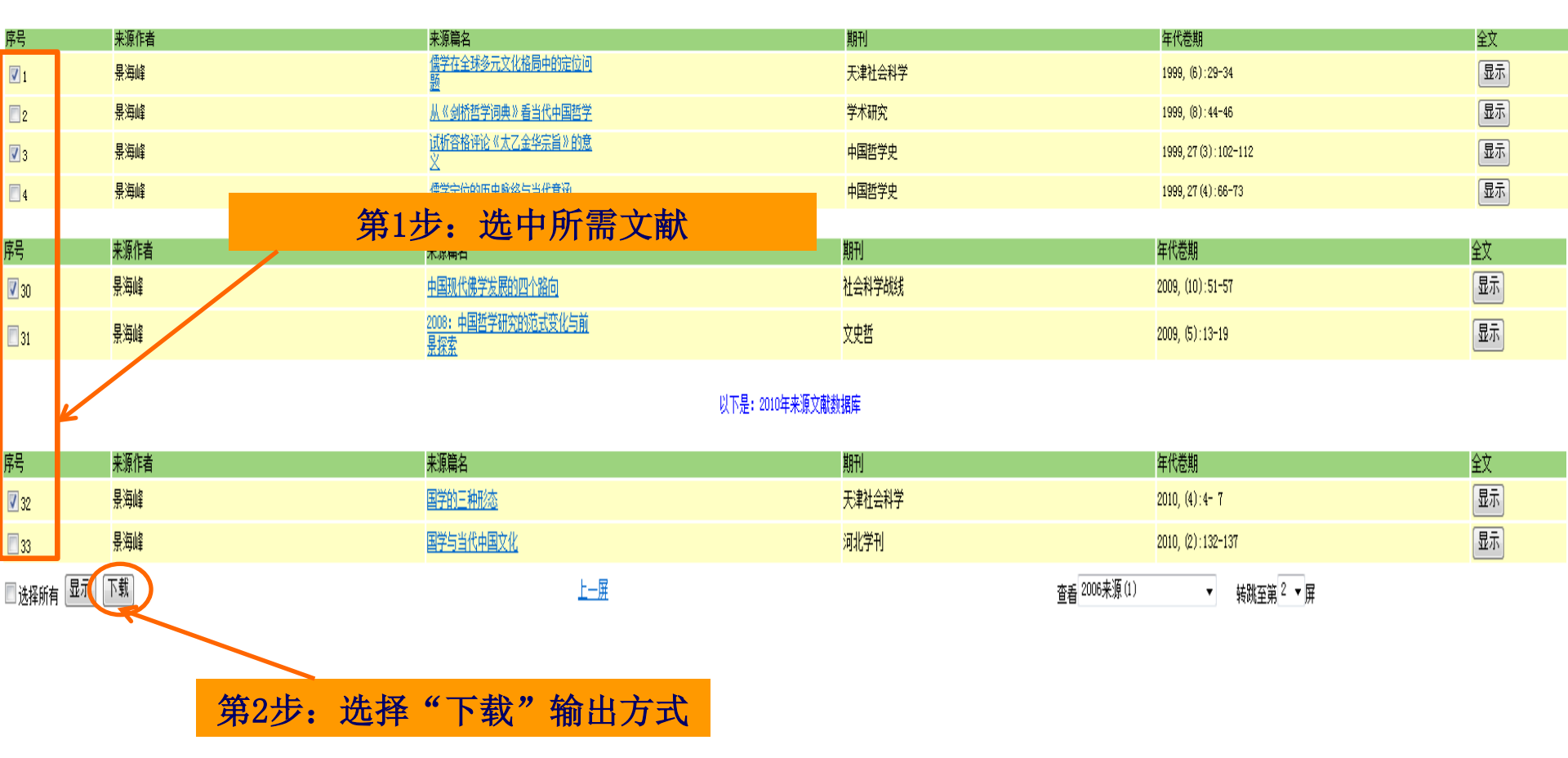

## 五、编辑输出结果

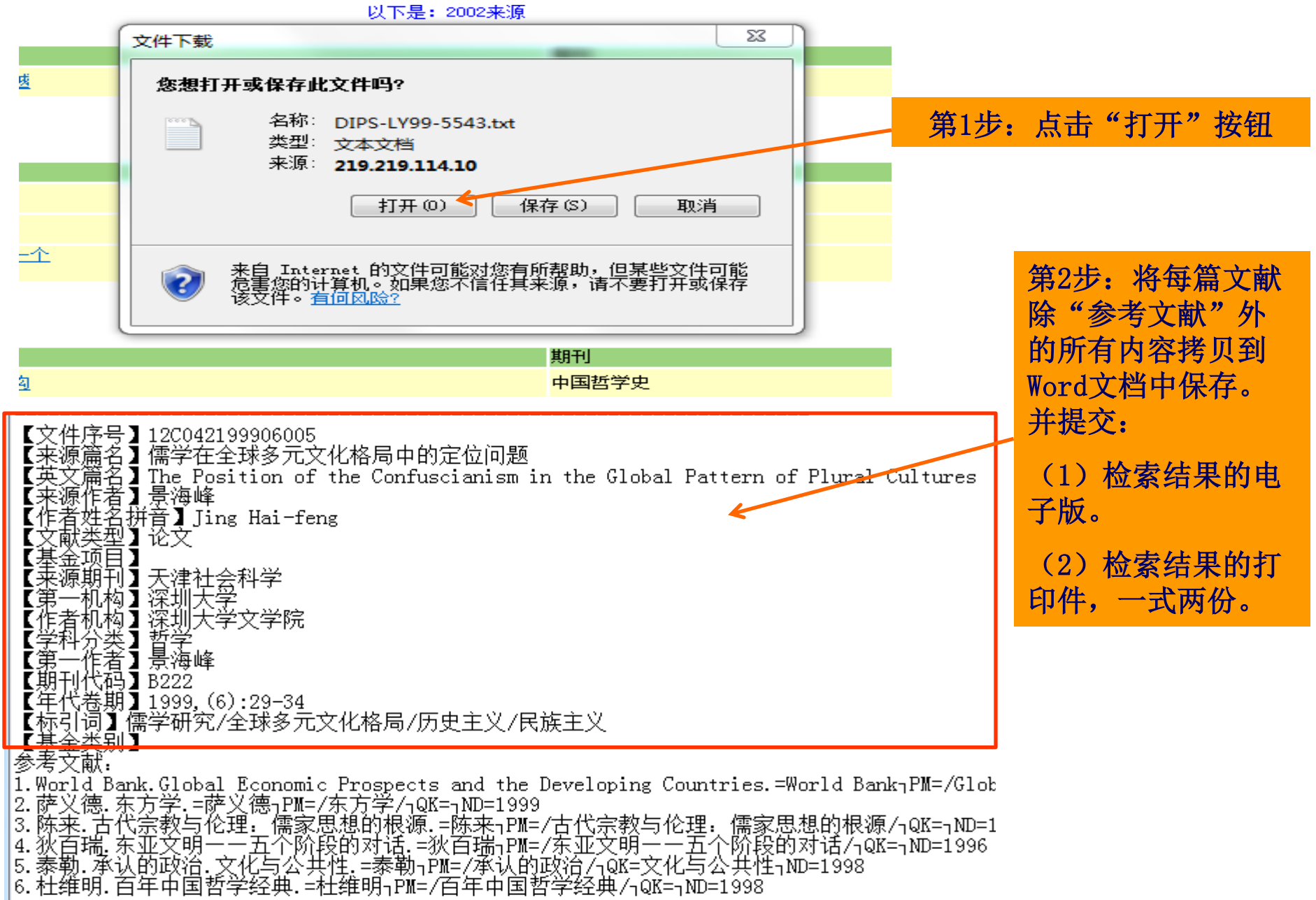

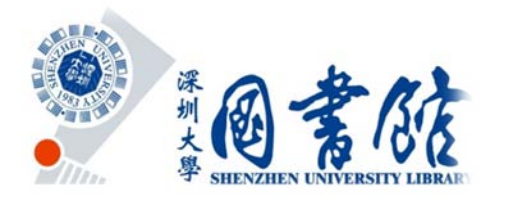

# 如有相关问题咨询, 请致电: 0755-26537002。

## 深圳大学图书馆参考咨询部 2012年3月12日

深圳大学图书馆参考咨询部 - 南馆208室